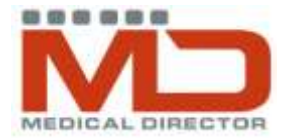

## Database Cleansing

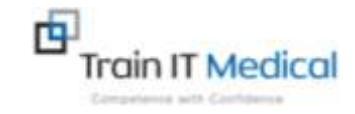

## **Checklist for Medical Director users**

| Area for<br>improvement              | Not sure if this is a problem area?<br>Do you notice any of the following?                                                                                                    | What to do:                                                                                                    | Tick if<br>working<br>well |
|--------------------------------------|----------------------------------------------------------------------------------------------------|----------------------------------------------------------------------------------------------------|----------------------------|
| Past History List<br>Medication List | Conditions in the past history list have been free-text typed, instead of coded.<br>Multiple entries of same condition in past history section of patient record Insignificant items in past history list<br>Active conditions marked as inactive (or vice versa)<br>Inaccurate medication listed in patient record? | Doubleclick on item to edit (eg to select diagnosis from coded list if uncoded)<br>From HCN Maintenance > MD> Diagnosis Coder > Link or Correct to coded item.<br>If irrelevant, highlight item from Past History list and doubleclick to edit or select delete on<br>keyboard to remove.<br>Delete old medications from Current RX page of record, highlight medication and click                                                                                                    |                            |
|                                      | Medication Cessation Prompts continually appearing ie:<br>Continue/MakeRegular/Completed/Remove/Ignore                                                                                                    | delete on keyboard.<br>When prescribing select limited or long term for as appropriate.<br>When medication cessation prompts appear action them by selecting one of the options                                                                                                    |                            |
| Correspondence                       | Check results follow-up area (Main screen) Correspondence > Actioned items to check results are being marked as notified.                                                                                                    | Generate a list of results that were marked for follow-up ie. (Main screen) Correspondence<br>> Actioned items > filter by Return Urgently or Discuss' (or others if list has been<br>extended). Check results that have not been marked as notified were notified and mark as<br>notified.<br>Avoid extending the selection list (Return Urgently/Disccuss/No Action) should be<br>sufficient with well designed practice system.<br>Revise or design practice eCorrespondence management system. |                            |
| Recalls                              | Duplicate and/or unclear reasons on the recall list<br>Old or irrelevant recalls in patient records.                                                                                                    | Clean up the recall list in (Main Screen) Tools, Options.<br>Delete, Edit, Rename reasons to create a shorter, more effective list.<br>Search, Recalls and generate a list of all old recalls (select a specified date range).<br>Delete/update recall for patients.<br>In HCN Maintenance Merge duplicate recall reasons                                                                                                    |                            |

Katrina Otto Train IT Medical

Email: enquiries@trainitmedical.com.au Website: www.trainitmedical.com.au

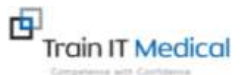

Phone: 0424580286

These summary sheets are designed to supplement Train IT Medical training delivery.

To organise further training via onsite, online or course delivery please contact us. For more free resources see <u>www.trainitmedical.com.au</u>.

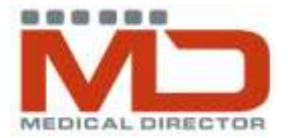

## Database Cleansing

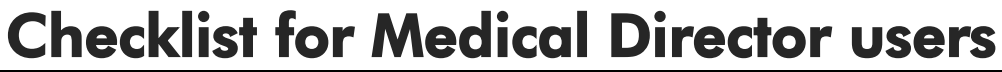

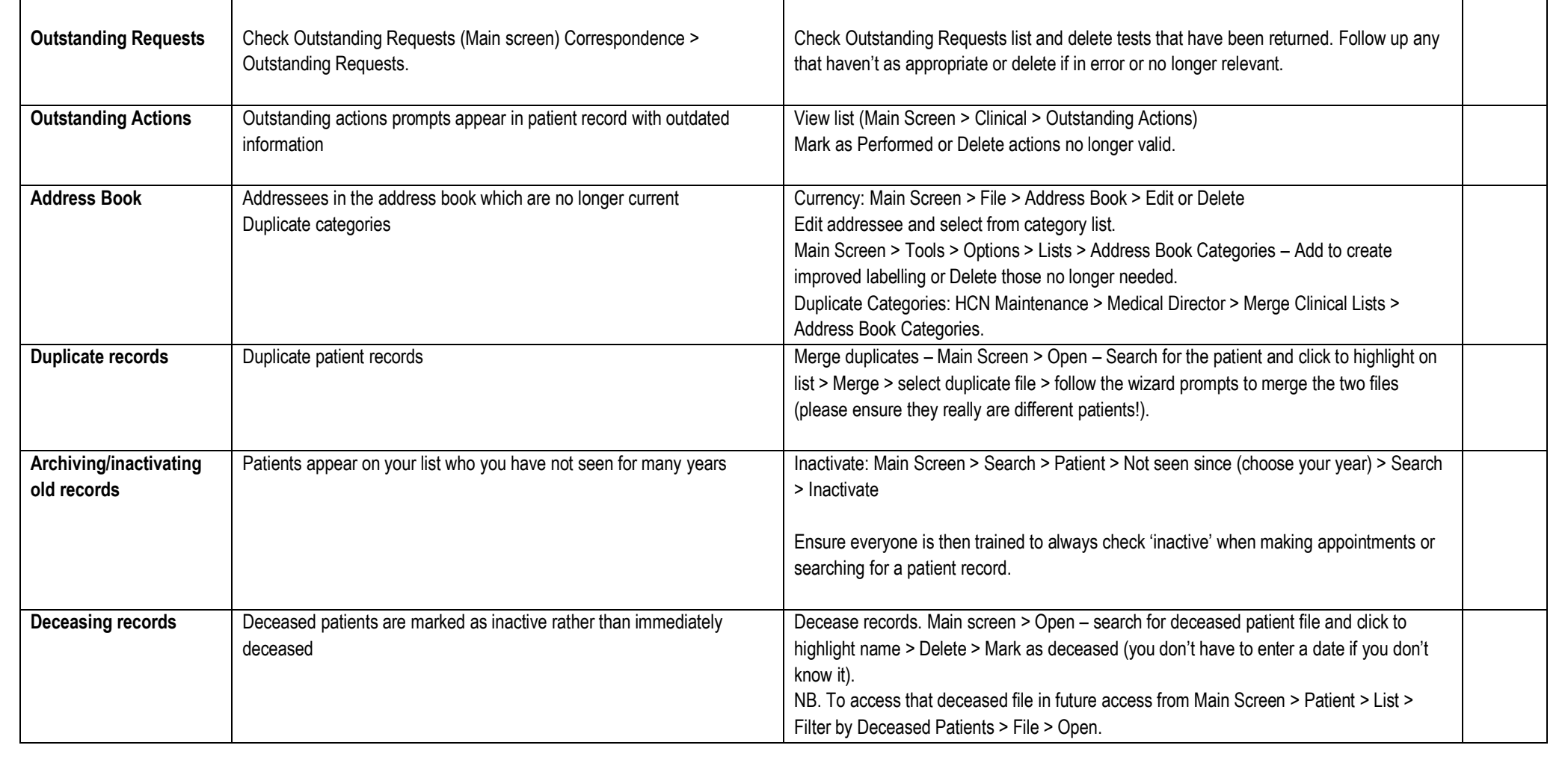

Katrina Otto Train IT Medical

Email: enquiries@trainitmedical.com.au Website: www.trainitmedical.com.au

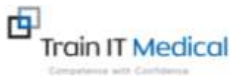

Phone: 0424580286

These summary sheets are designed to supplement Train IT Medical training delivery.

To organise further training via onsite, online or course delivery please contact us. For more free resources see <u>www.trainitmedical.com.au</u>.